# Passo a passo para o registro do vendedor e cadastro do produto

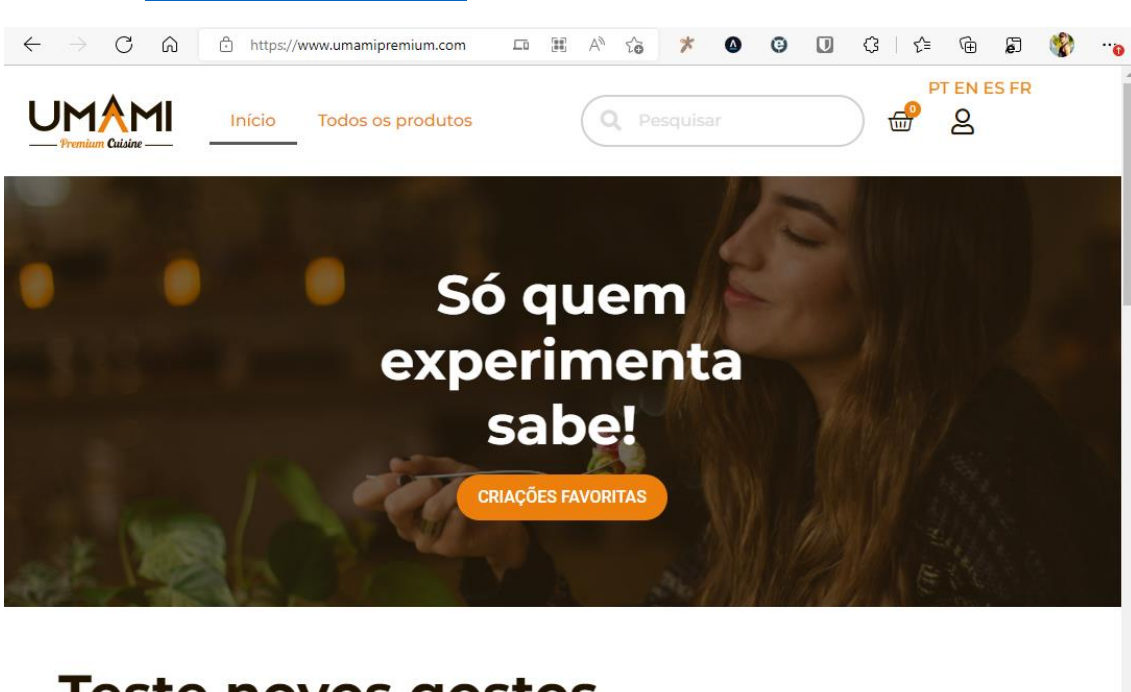

1 – Acessar <u>www.umamipremium.com</u> e clicar no Icone de conta de usuário

# Teste novos gostos

## Vinhos do Norte

I am text block. Click edit button to change this tex em ips.

#### Melhores Doces

I am text block. Click edit button to change this tex em ips.

### Opções da Terra

I am text block. Click edit button to change this tex em ips. 2 – Digitar e-mail e senha para o novo cadastro, na área Cadastre-se, selecionando também a opção **Eu sou um vendedor.** Digitar todos os dados adicionais e por fim clicar em **CADASTRE-SE.** 

| ← → C ⋒ ♠ https://www.umamipremium.com/my-acco | / A 🎲 🗡 🙆 🤨 🕄 🗘   f= 庙 🗊 🚷                                | 0 |
|------------------------------------------------|-----------------------------------------------------------|---|
| Entrar                                         | Cadastre-se                                               |   |
| Nome de usuário ou e-mail *                    | Endereço de e-mail *                                      | j |
| Senha *                                        | marcus.moreira@gmail.com Senha*                           |   |
|                                                |                                                           |   |
| Lembre-me                                      | Forte                                                     |   |
| ACESSAR                                        | First Name *                                              |   |
| Perdeu sua senha?                              | Marcus                                                    |   |
|                                                | Last Name *                                               |   |
|                                                | Moreira                                                   | 1 |
|                                                | Shop Name *                                               |   |
|                                                | Loja de Marcus                                            |   |
|                                                | Shop URL *                                                |   |
|                                                | loja-de-marcus                                            |   |
|                                                | https://www.umamipremium.com/store/ <b>loja-de-marcus</b> |   |
|                                                | Phone Number*                                             |   |
|                                                | 71992739969                                               |   |
|                                                | I have read and agree to the Terms & Conditions.          |   |
|                                                | O Eu sou um comprador                                     |   |

3 – Após o cadastro do logista, aparecerá um Wizard de configuração da nova loja. Clicar na opção Let´s Go (Vamos lá)

| $\leftarrow$ | $\rightarrow$ | С | â | ĉ | https://www.um                | amipremium  | n.com/?page           | e=d 🖉      | AN t               | ŏ *        | ۵            | Θ       |         | G   €    | Ē. | ē | 8 | 0 |
|--------------|---------------|---|---|---|-------------------------------|-------------|-----------------------|------------|--------------------|------------|--------------|---------|---------|----------|----|---|---|---|
|              |               |   |   |   |                               |             |                       |            |                    |            |              |         |         |          |    |   |   |   |
|              |               |   |   |   |                               |             |                       |            |                    |            |              |         |         |          |    |   |   |   |
|              |               |   |   |   |                               |             |                       |            |                    |            |              | 4 🛛     |         |          |    |   |   |   |
|              |               |   |   |   |                               |             |                       |            |                    |            | $\checkmark$ |         |         |          |    |   |   |   |
|              |               |   |   |   |                               |             |                       |            |                    |            |              |         |         |          |    |   |   |   |
|              |               |   |   |   |                               |             |                       |            |                    |            |              |         |         |          |    |   |   |   |
|              |               |   |   |   | Store                         |             |                       |            | mento              |            |              |         | eady!   |          | _  |   |   |   |
|              |               |   |   |   |                               |             |                       |            |                    |            |              |         |         |          |    |   |   |   |
|              |               |   |   | , | Welcome                       | to the l    | Markot                | nlace      | I                  |            |              |         |         |          |    |   |   |   |
|              |               |   |   |   | vercome                       | to the i    | viaiket               | place      | •                  |            |              |         |         |          |    |   |   |   |
|              |               |   |   |   | Thank you for o               | choosing Th | ne Marketp            | lace to p  | oower yo           | ur online  | store!       | This qu | ick set | up       |    |   |   |   |
|              |               |   |   | 1 | take longer th                | an two mii  | jure the ba<br>nutes. | ISIC Setti | ngs. <b>It s c</b> | ompiete    | ely option   | onal al | na sno  | σιαη τ   |    |   |   |   |
|              |               |   |   |   | -                             |             |                       |            |                    |            |              |         |         |          |    |   |   |   |
|              |               |   |   |   | No time right r<br>the Store! | iow? It you | don't want            | t to go tl | hrough th          | ne wizaro  | l, you ca    | an skip | and re  | eturn to |    |   |   |   |
|              |               |   |   |   |                               |             |                       |            |                    |            |              |         |         |          |    |   |   |   |
|              |               |   |   |   |                               |             | Let's Go!             |            | N                  | ot right i | now          |         |         |          |    |   |   |   |
|              |               |   |   |   |                               |             |                       |            |                    |            |              |         |         |          |    |   |   |   |
|              |               |   |   |   |                               |             |                       |            |                    |            |              |         |         |          |    |   |   |   |

| $\leftarrow$ | $\rightarrow$ | С | ଜ | https://www.umamipremiur | n.com/?page=dokan A to  | * 0       | Θ |          | ઉ∣≮⊧ | œ | æ |
|--------------|---------------|---|---|--------------------------|-------------------------|-----------|---|----------|------|---|---|
|              |               |   |   |                          |                         |           |   |          |      |   |   |
|              |               |   |   |                          |                         |           |   |          |      |   |   |
|              |               |   |   |                          |                         |           |   |          |      |   |   |
|              |               |   |   |                          |                         |           |   |          |      |   |   |
|              |               |   |   |                          |                         |           |   |          |      |   |   |
|              |               |   |   | Store                    |                         |           |   |          |      |   |   |
|              |               |   |   | •                        |                         |           |   | <u> </u> |      |   |   |
|              |               |   |   | Stora Satur              |                         |           |   |          |      |   |   |
|              |               |   |   | Store Setup              |                         |           |   |          |      |   |   |
|              |               |   |   | Store Products Per Page  | 12                      |           |   |          |      |   |   |
|              |               |   |   | Street                   | Rua das Flores, 01      |           |   |          |      |   |   |
|              |               |   |   | Street 2                 |                         |           |   |          |      |   |   |
|              |               |   |   | Sueerz                   |                         |           |   |          |      |   |   |
|              |               |   |   | City                     | Porto                   |           |   |          |      |   |   |
|              |               |   |   | Post/Zip Code            | 3670-999                |           |   |          |      |   |   |
|              |               |   |   | Country                  |                         |           |   |          |      |   |   |
|              |               |   |   |                          | Portugal                |           |   |          | •    |   |   |
|              |               |   |   | Email                    | Show email address in s | tore      |   |          |      |   |   |
|              |               |   |   |                          |                         |           |   |          |      |   |   |
|              |               |   |   |                          | Continue Skip           | this step |   |          |      |   |   |
|              |               |   |   |                          |                         |           |   |          |      |   |   |

## 4 – Informar alguns parâmetros e a morada física da loja:

5 – Informar os dados para recebimentos dos pagamentos do Market Place. Pode ser uma conta do Paypal ou uma conta bancária:

| Store         | Pagamento Ready!                                                   |
|---------------|--------------------------------------------------------------------|
| Payment Setup |                                                                    |
| PayPal        | E-mail                                                             |
|               | marcus.moreira+ioja01@gmail.com                                    |
| Bank Transfer |                                                                    |
|               | Deposit earnings directly to your U.S. bank account free of charge |
|               | Vour bank account name                                             |
|               | Account Type                                                       |
|               | Please Select V                                                    |
|               | Routing & Account Number                                           |
|               | Routing number                                                     |
|               | Your bank account number                                           |
|               | Bank Name                                                          |
|               | Name of bank                                                       |
|               | Bank Address                                                       |
|               | Address of your bank                                               |

| 6 – Por último, aparecerá a seguinte mensagem. Clicar em Ir para o Painel da Loja par | а |
|---------------------------------------------------------------------------------------|---|
| cadastrar o produto e outras opções:                                                  |   |

| 3 | 6 | Ċ | https://www.umamipr | emium.com, | /?page= | dokan      | A) 20             | *         | 0 |        | ¢ | ≲≡ | Ē | þ |
|---|---|---|---------------------|------------|---------|------------|-------------------|-----------|---|--------|---|----|---|---|
|   |   |   |                     |            |         |            |                   |           |   |        |   |    |   |   |
|   |   |   |                     |            |         |            |                   |           |   |        |   |    |   |   |
|   |   |   |                     |            |         |            | $\wedge$          |           |   |        |   |    |   |   |
|   |   |   |                     |            |         | 1          | Λ                 |           |   |        |   |    |   |   |
|   |   |   |                     |            |         |            |                   |           |   |        |   |    |   |   |
|   |   |   |                     |            |         |            |                   |           |   |        |   |    |   |   |
|   |   |   | Store               |            |         | Pagam      | ento              |           |   | Ready! |   |    |   |   |
|   |   |   |                     |            |         |            |                   |           |   |        |   |    |   |   |
|   |   |   |                     |            |         |            |                   |           |   |        |   |    |   |   |
|   |   |   |                     |            |         | <b>V</b>   |                   |           |   |        |   |    |   |   |
|   |   |   |                     |            |         |            |                   |           |   |        |   |    |   |   |
|   |   |   |                     | Y          | our s   | Store      | is Rea            | dy!       |   |        |   |    |   |   |
|   |   |   |                     |            |         |            |                   |           |   |        |   |    |   |   |
|   |   |   |                     |            | lr par  | ra o Pain  | el da Loja        |           |   |        |   |    |   |   |
|   |   |   |                     |            |         |            |                   |           |   |        |   |    |   |   |
|   |   |   |                     |            | Determ  |            |                   |           |   |        |   |    |   |   |
|   |   |   |                     |            | Keturn  | i to the l | <u>viarketpla</u> | <u>ce</u> |   |        |   |    |   |   |

7 – Neste ponto, a loja já está configurada, mais ainda não está habilitada para vendas pelo Market Place, que precisará habilitar após conferência.

Clicar da opção produtos:

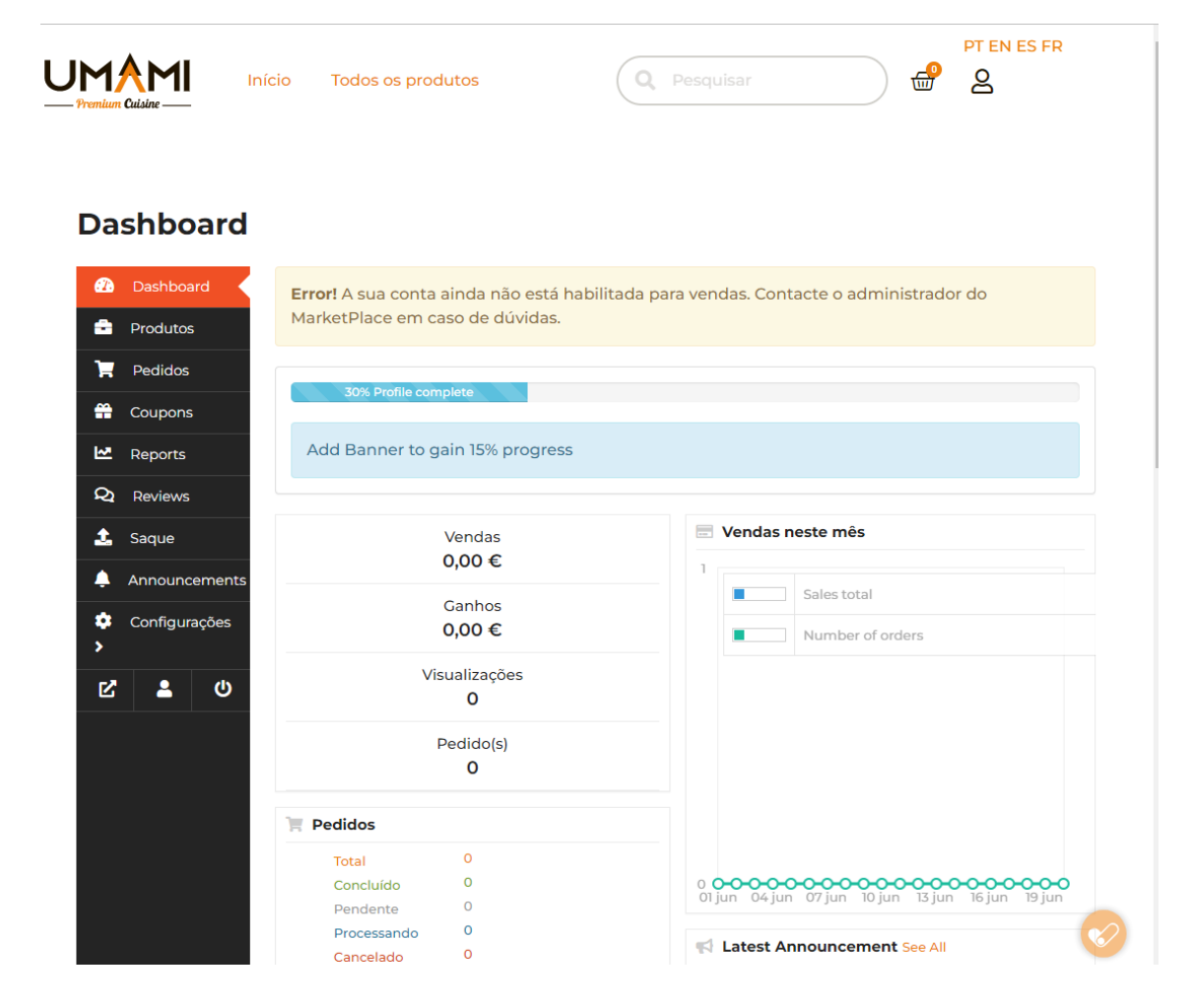

8 – Se o lojista tentar cadastrar um produto antes que a loja tenha sido habilitada, aparecerá a tela abaixo:

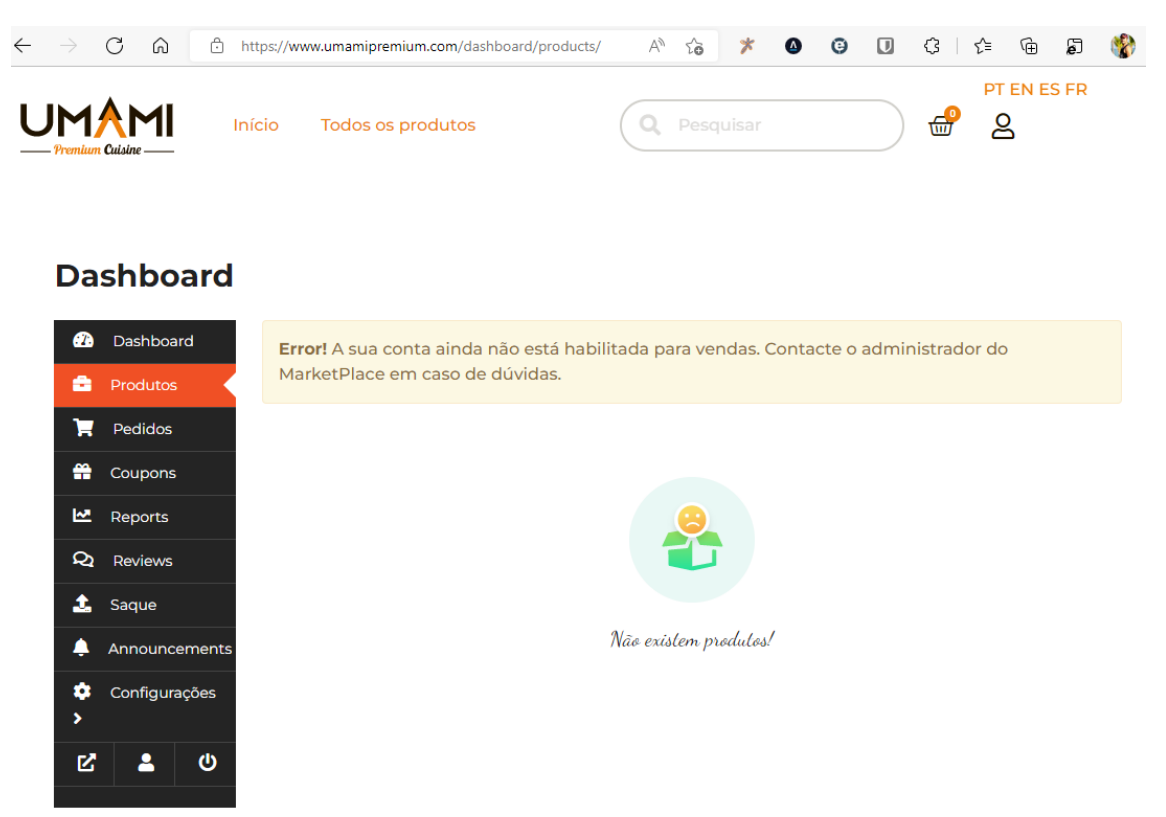

9 – Se o lojista tentar cadastrar um novo produto, após sua loja ter sido habilitada, aparecerá a tela abaixo. Clicar na opção "Adicionar novo produto"

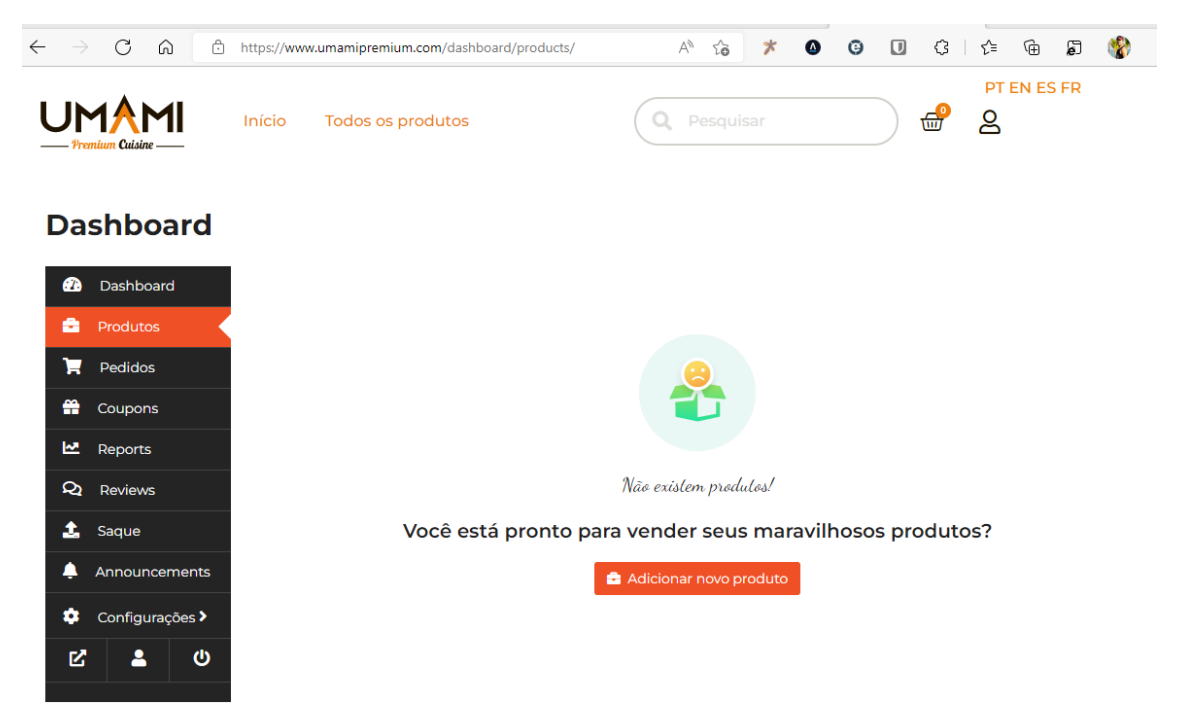

| 10 – Cadastrar o novo | produto na tela abaixo | e clicar em CADASTRAR PRODUTO: |
|-----------------------|------------------------|--------------------------------|
|-----------------------|------------------------|--------------------------------|

| hboard                 |                                |                            |                                     |
|------------------------|--------------------------------|----------------------------|-------------------------------------|
| 🖨 Adicionar            | novo produto                   |                            | ×                                   |
| Pashboard              |                                |                            |                                     |
| rodutos                | Cerveja Artesana               | I - Witbier                |                                     |
| edidos                 | Preço                          | Preço com desconto         |                                     |
| pupons 👘 👘 🕼           | € 2                            | Agendamento                |                                     |
| eports                 |                                | € 1                        |                                     |
| eviews                 | *                              |                            |                                     |
| aque                   |                                |                            | lutos?                              |
| nnouncements           |                                |                            |                                     |
| onfigurações > Bebidas |                                | v                          |                                     |
| A U Tags               |                                |                            |                                     |
| Selecione tags pa      | ra o produto                   |                            |                                     |
| Cerveja Artesanal - V  | <u>Vitbier</u> - Feita em casa |                            |                                     |
|                        |                                |                            |                                     |
|                        | CADAS I RAR PROL               | CADASTRAR E ADICIONAR NOVO |                                     |
|                        |                                | 📞 Fale Cono                | SCO                                 |
|                        |                                |                            | e Lafões, Rua Doutor Gil Cabral 13, |

| → C A b https://www.umam | ipremium.com/dashboard/products/?product_id=4628 | 8&action=edit                               |                | A* ta 🗡 🔕   |  |  |  |  |
|--------------------------|--------------------------------------------------|---------------------------------------------|----------------|-------------|--|--|--|--|
| UMAMI Início             | Todos os produtos                                | Q Pesquisar                                 | <del>ේ</del> ද | PT EN ES FR |  |  |  |  |
| Dashboard                |                                                  |                                             |                |             |  |  |  |  |
| 🕜 Dashboard              | Editar Produto 🔤                                 | ne                                          | Ver Produ      | to          |  |  |  |  |
| 😑 Produtos               |                                                  |                                             | VCI FIOGU      |             |  |  |  |  |
| 📜 Pedidos                | Título                                           |                                             |                |             |  |  |  |  |
| # Coupons                | Cerveja Artesanal - Witbier                      | Cerveja Artesanal - Witbier                 |                |             |  |  |  |  |
| Reports                  | Link permanente: https://www.umami               |                                             |                |             |  |  |  |  |
| Q Reviews                | artesanal-witbier/ EDITAR                        | artesanal-witbier/ EDITAR Tipo de Produto 🛛 |                |             |  |  |  |  |
| 📩 Saque                  | Tipo de Produto 😧                                |                                             |                |             |  |  |  |  |
| Announcements            | Simple                                           | ~                                           |                |             |  |  |  |  |
| 🔅 Configurações >        | <b>Preço</b> ( You Earn : € 0,9 )                | Preço com desconto Agendamento              | LABIERE        |             |  |  |  |  |
| <b>ピ 』</b> ()            | € 2                                              | €]                                          | de Julimont    |             |  |  |  |  |
|                          |                                                  |                                             | No Re D        |             |  |  |  |  |
|                          | Bebidas                                          | v                                           |                | 2           |  |  |  |  |
|                          | Tags                                             |                                             |                |             |  |  |  |  |
|                          | Selecione tags para o produto                    |                                             |                |             |  |  |  |  |
|                          |                                                  |                                             | +              |             |  |  |  |  |
|                          | Descrição Curta                                  |                                             |                |             |  |  |  |  |
|                          | 800000000000                                     | 8 8 8 8                                     |                |             |  |  |  |  |

11 – Após cadastrar o produto, abrirá a tela completa do cadastro para mais informações:

Após isso, o produto já estará disponível no site para que seja adquirido pelos clientes compradores.